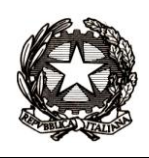

ISTITUTO D'ISTRUZIONE SUPERIORE STATALE "ANTONIO MEUCCI" 35013 Cittadella (PD) - Via V. Alfieri, 58 – Tel. 049.5970210 sezione associata: LICEO ARTISTICO STATALE "MICHELE FANOLI" 35013 Cittadella (PD) - Via A. Gabrielli, 28 Sito internet: www.meuccifanoli.edu.it - Email: pdis018003@istruzione.it

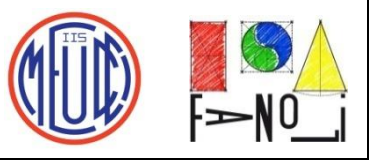

## ALLE FAMIGLIE DEGLI ALUNNI CHE, PROVENIENTI DAGLI ISTITUTI COMPRENSIVI, SONO ISCRITTI ALLA CLASSE PRIMA DELL'ISTITUTO TECNICO-PROFESSIONALE "MEUCCI" o del LICEO ARTISTICO "FANOLI"

Istruzioni per pagamento del contributo volontario 125,00 euro per ampliamento offerta formativa

1. Cliccando su: <u>https://www.istruzione.it/pagoinrete/</u> apparirà la schermata seguente, dove bisogna cliccare su ACCEDI (in alto a destra):

| Cose       Come ACCEDERE       Come Recentratione       Come Pagamenti         Per un'amministrazione più<br>moderna, più trasparente, più<br>semplice       Come Pagamenti       Come Pagamenti         Con Pago In Rete, il servizio centralizzato per i pagamenti telematici del Ministero<br>dell'istruzione e del Mento integrato con il sistema pagoPA che ti permette di<br>pagare:       In targe a l'estitibili escuela zella la noi per la | ASSOCIETAR                                              | 1 |
|----------------------------------------------------------------------------------------------------|---------------------------------------------------------|---|
| <ul> <li>Te tasse el controbut sociastici n'interno dante scuore agri aumin per re<br/>attività curriculari de extracurriculari a pagamento, come le visite guidate, i<br/>viaggi d'istruzione, la mensa autogestita</li> <li>i contributi richiesti dalla scuola al personale scolastico, come</li> </ul>                                                                                                    | Infografica - Pago in Rete Manuale pagamenti scolastici |   |
| l'assicurazione integrativa<br>i contributi richiesti ad altri soggetti, quali ad esempio gli accompagnatori<br>ti tri contributi a favore del Ministero, quali ad esempio i diritti di                                                                                                    | Manuale pagamenti amministrazione                       |   |
| <ul> <li>Segreteria per la partecipazione a concorsi</li> <li>Potrai effettuare i versamenti per tutti gli avvisi digitali di pagamento intestati a<br/>tuo figlio, che ti sono stati notificati (per e-mail) dalla scuola di frequenza, oppure<br/>fare versamenti volontari per ogni causale di pagamento elettronico, che le scuole</li> </ul>                                                                                                    | L2.J Testimonianze                                      |   |

2. Appare la nuove schermata seguente, dove occorre identificarsi con lo SPID:

| Governo Italiano              |                  |                           |  |
|-------------------------------|------------------|---------------------------|--|
| Ministero dell'Istruzione e d | lel Merito       |                           |  |
|                               |                  | Login                     |  |
|                               | Regole           | di accesso dal 01/10/2021 |  |
|                               | Username:        | Username dimenticato?     |  |
|                               | mario.rossi      |                           |  |
|                               | Password:        | Password dimenticata?     |  |
|                               |                  | ENTRA                     |  |
|                               |                  | OPPURE                    |  |
|                               | Entra con SPID   | Approfondisci SPID        |  |
|                               | 😭 Entra con CIE  | Approfondisci CIE         |  |
|                               | Entra con CNS    | Approfondisci CNS         |  |
|                               | Login with eIDAS | Learn more about elDAS    |  |

3. Dopo essersi identificati con lo SPID appare la schermata seguente, dove bisogna cliccare su VAI A PAGO IN RETE SCUOLE:

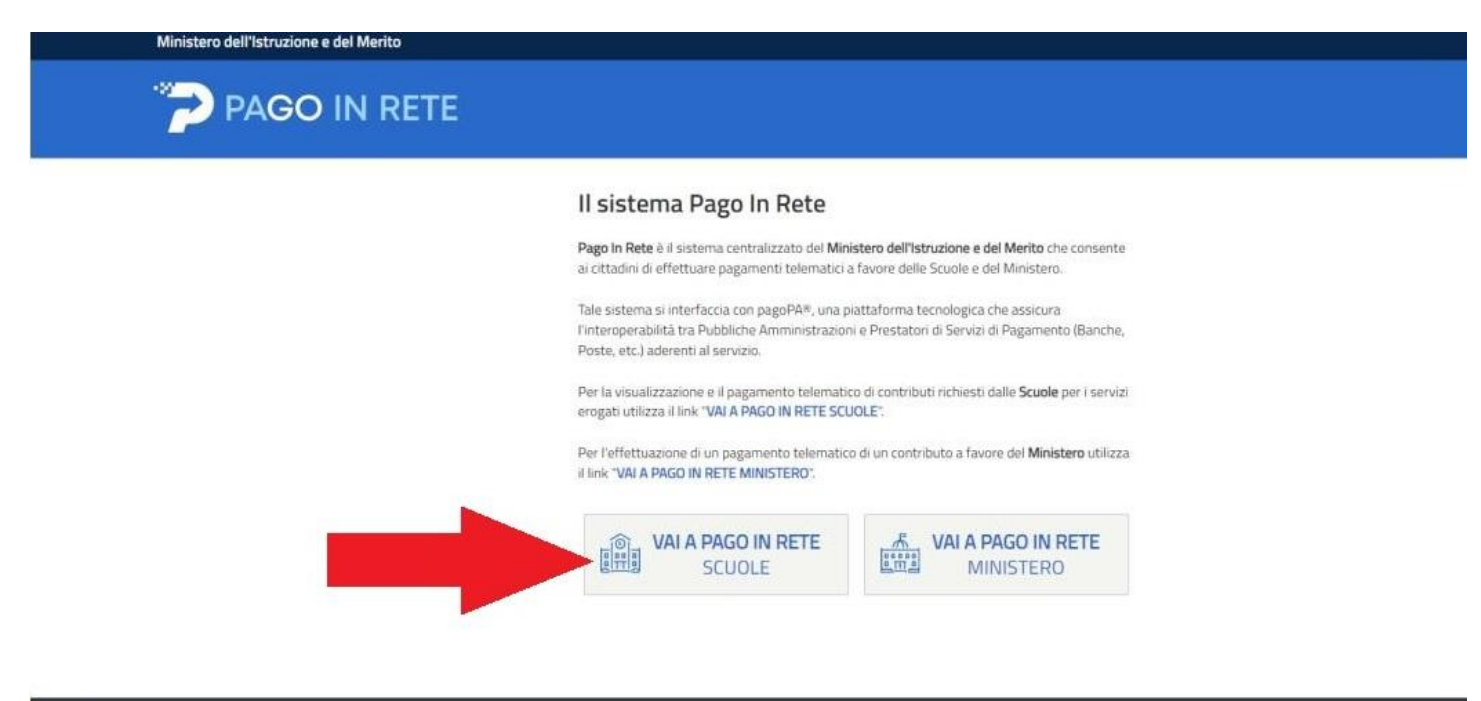

Ministero dell'Istruzione e del Merito

4. Dopo il clic, appare una nuova schermata, dove occorre cliccare su VERSAMENTI VOLONTARI:

| _ | Home                | Versamenti volontari                          | Visualizza pagamenti                                  | Gestione consensi                          | Richiedi assistenza      | Area riservata   Esci |
|---|---------------------|-----------------------------------------------|-------------------------------------------------------|--------------------------------------------|--------------------------|-----------------------|
|   | Ho                  | me                                            |                                                       |                                            |                          |                       |
|   | II sisten           | na Pago In ponsente                           | la visualizzazione e il pagamen                       | to degli avvisi telematici, re             | elativi a tasse e        | $\sim$                |
|   | contribu            | uti scolastici si dalle s                     | egreterie scolastiche per gli alu                     | nni frequentanti. Con Pago                 | In Rete è possibile      |                       |
|   | anche e             | eseguire versamenti volont                    | ari a favore degli istituti scolasti                  | ci.<br>Istituti di fermunana nan ali       | alumni annaniati dalla   |                       |
|   | scuole a            | al tuo profilo. In caso di ma                 | ncata visualizzazione degli avvi                      | si contatta l'istituto scolasti            | co di freguenza          |                       |
|   | dell'alur           | nno, per comunicare le eve                    | ntuali informazioni mancanti pe                       | r l'associazione. Per ogni a               | lunno associato al tuo   |                       |
|   | profilo r           | iceverai dal sistema sulla t                  | ua casella di posta elettronica p                     | ersonale sia le notifiche de               | gli avvisi telematici di | XX                    |
|   | pagame              | ento emessi dalla scuola di                   | frequenza dell'alunno che le no                       | tifiche dei pagamenti che s                | sono stati eseguiti con  |                       |
|   | Pago In<br>detrazio | i Rete.Potrai inoltre scarica<br>oni fiscali. | re direttamente dall'applicazion                      | e l'attestazione di pagamer                | nto valida per eventuali |                       |
|   | Per ma              | ggiori dettagli è possibile c                 | onsultare il <u>Manuale Utente</u> e vi               | sionare le <u>FAQ</u> .                    |                          |                       |
|   |                     | Hai a<br>Avvisi n                             | ggiornamenti sui tuoi av<br>uovi 1 - Avvisi scaduti 1 | visi di pagamento:<br>Avvisi in scadenza 0 |                          |                       |
|   |                     |                                               |                                                       |                                            |                          |                       |
|   |                     |                                               |                                                       |                                            |                          |                       |
|   | 1                   |                                               |                                                       |                                            |                          |                       |
|   |                     |                                               |                                                       |                                            |                          |                       |

5. Appare la schermata seguente, dove bisogna prima inserire il codice meccanografico del Meucci-Fanoli (PDIS018003) e poi fare clic su CERCA:

| Home   | Versamenti volontari                   | Visualizza pagamenti               | Gestione consensi                   | Richiedi assistenza                    | Area riservata   Esci 🕹 |
|--------|----------------------------------------|------------------------------------|-------------------------------------|----------------------------------------|-------------------------|
| Ve     | rsamenti volonta                       | ari - ricerca scu                  | ola                                 |                                        |                         |
| In que | sta pagina puoi ricercare una scuola a | iderente a pagoPA per visualizzare | i versamenti non pre-intestati eseg | guibili con Pago in Rete e procedere a | l pagamento telematico. |
| E Rie  | cerca scuola sul territorio            |                                    | - Ricerca per c                     | odice                                  |                         |
| Reg    | ione<br>Ieziona                        |                                    | Codice mecca<br>PDIS018003          | nografico                              |                         |
|        |                                        |                                    |                                     | Cares                                  |                         |
| 1      |                                        |                                    |                                     | Certa                                  |                         |
|        |                                        |                                    | 4                                   |                                        |                         |
|        |                                        |                                    | 1                                   |                                        |                         |
| ~      |                                        |                                    | _                                   | 2                                      |                         |
|        |                                        |                                    |                                     |                                        |                         |
|        |                                        |                                    |                                     |                                        |                         |
|        |                                        |                                    |                                     |                                        |                         |
|        |                                        |                                    |                                     |                                        |                         |
|        |                                        |                                    |                                     |                                        |                         |

6. Appare la schermata seguente, dove occorre cliccare nel punto specificato dalla freccia di colore rosso:

|                                                                                                    | ri Visualizza pagamenti                                                                      | Gestione consensi                         | Richiedi assistenza                                                                           | Area riservata   Esci                        |
|----------------------------------------------------------------------------------------------------|----------------------------------------------------------------------------------------------|-------------------------------------------|-----------------------------------------------------------------------------------------------|----------------------------------------------|
| Versamenti volo                                                                                                    | ntari - ricerca scuo                                                                         | la                                        |                                                                                               |                                              |
| In questa pagina puoi ricercare una sci                                                                                                    | uola aderente a pagoPA per visualizzare i v                                                  | ersamenti non pre-intestati eseg          | uibili con Pago In Rete e procedere al paga                                                   | mento telematico.                            |
| Ricerca scuola sul territorio                                                                                                    |                                                                                              | - Ricerca per c                           | odice                                                                                         |                                              |
| Regione                                                                                                    | 100                                                                                          | Codice meccar                             | nografico                                                                                     |                                              |
| Seleziona                                                                                                    | •                                                                                            | PDIS018003                                |                                                                                               |                                              |
|                                                                                                    |                                                                                              |                                           | Cerca                                                                                         |                                              |
|                                                                                                    |                                                                                              |                                           |                                                                                               |                                              |
| IT I and a second second secon |                                                                                              |                                           |                                                                                               |                                              |
| Elenco scuole                                                                                                    |                                                                                              |                                           |                                                                                               |                                              |
| Elenco Scuole<br>In questa pagina puoi ricercare una sc                                                                                                    | cuola aderente a pagoPA per visualizzare                                                     | i versamenti non pre-intestat             | i eseguibili con Pago In Rete e proceder                                                      | e al pagamento telematico.                   |
| Elenco scuole<br>In questa pagina puoi ricercare una sc                                                                                                    | cuola aderente a pagoPA per visualizzare                                                     | e i versamenti non pre-intestat           | i eseguibili con Pago In Rete e proceden                                                      | e al pagamento telematico.<br>Pagios<br>AZI  |
| Elenco Scuole<br>In questa pagina puoi ricercare una sc<br>codice Meccanografico<br>PDIS018003                                                                                                    | DENOMINAZIONE     I.I.S. "ANTONIO MEUCCI" - CITTA                                            | scuola e DELLA. VIA                       | i eseguibili con Pago In Rete e proceden<br>INDIRIZZO<br>VITTORIO ALFIERI, 58, CITTADELLA (PD | e al pagamento telematico.<br>Pagios<br>AZX  |
| Elenco Scuole In questa pagina puol ricercare una so codice MECCANOGRAFICO PDIS018003                                                                                                    | Cuola aderente a pagoPA per visualizzare<br>DENOMINAZZORE<br>1.1.S. "ANTONIO MEUCCI" - CITTA | e i versamenti non pre-intestat<br>SCUOLA | i eseguibili con Pago In Rete e proceden<br>INDIRIZZO<br>VITTORIO ALFIERI, 58, CITTADELLA (PD | e al pagamento telematico.<br>Pagine<br>(AZI |

7. Appare la schermata seguente, in cui, all'interno della LISTA DEI VERSAMENTI ESEGUIBILI, occorre selezionare il CONTRIBUTO PER L'AMPLIAMENTO DELL'OFFERTA FORMATIVA, cliccando ove indicato dalla freccia rossa:

| enti volontari - causali per scuola                                                                                                    |                                    |             |
|----------------------------------------------------------------------------------------------------|------------------------------------|-------------|
| ografico: Denominazione scuola:                                                                                                    |                                    |             |
| I.I.S. "ANTONIO MEUCCI" - CITTADELLA                                                                                                    |                                    |             |
|                                                                                                    |                                    |             |
| O ALFIERI, 58, CITTADELLA (PD)                                                                                                    |                                    |             |
| er causale:                                                                                                    |                                    |             |
|                                                                                                    |                                    |             |
| Carea                                                                                                    |                                    |             |
| Certa Cartena                                                                                                    |                                    |             |
| samenti eseguibili                                                                                                    |                                    |             |
|                                                                                                    | Pagine                             | •           |
|                                                                                                    | ♦ DATA SCADENZA ♦ IMPORTO (€) ♦ AZ | IONI        |
| CAUSALE      BENEFICIARIO                                                                                                    | Minutes and a second second        | - C - A - C |
| CAUSALE         BENEFICIARIO           Contributo per ampliamento offerta formativa a.s. 2023/24         LI.S. "ANTONIO MEUCCI" - CITTADELLA | 31/08/2023 125,00                  | CE C        |
| CAUSALE         BENEFICIARIO           Contributo per ampliamento offerta formativa a.s. 2023/24         LI.S. "ANTONIO MEUCCI" - CITTADELLA | 31/08/2023 125,00                  | ) .         |

8. Appare la schermata seguente, dove occorre inserire il CODICE FISCALE il COGNOME e il NOME; dopodiché bisogna cliccare su EFFETTUA IL PAGAMENTO (vedi freccia rossa):

|                                                                                               | Area riservata   E                                                                        | sci |
|-----------------------------------------------------------------------------------------------|-------------------------------------------------------------------------------------------|-----|
| Versamenti volontari - inseri                                                                 | imento dati per il pagamento                                                              |     |
| Anno scolastico: 2022/23 Causale: Contributo per a                                            | ampliamento offerta formativa a.s. 2023/24                                                |     |
|                                                                                               |                                                                                           |     |
| Beneficiario: I.I.S. "ANTONIO MEUCCI" - CITTADELL                                             | LA Data scadenza: 31/08/2023 Importo (€): 125,00 Nota informativa: - Allegato informativa |     |
|                                                                                               |                                                                                           |     |
|                                                                                               |                                                                                           |     |
| Si richiede di inserire i dati dell'alunno/pagatore per il quale si vuole<br>Codice fiscale * | e effettuare il pagamento                                                                 |     |
| RSSMRA09A01G224N                                                                              | MARIO                                                                                     |     |
|                                                                                               |                                                                                           |     |
| Cognome *                                                                                     |                                                                                           |     |
| Cognome * ROSSI                                                                               |                                                                                           |     |
| Cognome * ROSSI                                                                               |                                                                                           |     |
| Cognome *<br>ROSSI<br>Note                                                                    |                                                                                           |     |
| Cognome * ROSSI Note *                                                                        |                                                                                           |     |
| Cognome * ROSSI Note * campi obbligatori.                                                     |                                                                                           |     |
| Cognome * ROSSI Note * campi obbligatori.                                                     |                                                                                           |     |
| Cognome * ROSSI Note * campi obbligatori.                                                     |                                                                                           |     |
| Cognome * ROSSI Note campi obbligatori.                                                       | Effettua il pagamento Indietro                                                            |     |

9. Appare la schermate seguente, dove è possibile scegliere se effettuare il pagamento immediatamente (con carta di credito) oppure successivamente (presso i ricevitorie, tabaccherie, uffici postali, banca, ecc.); nel primo caso occorre cliccare su PROCEDI CON IL PAGAMENTO IMMEDIATO...

| Home           | Versamenti volonta                                                                                   | ari Visualizza pagamenti                                             | Gestio         | ne consens                  | Richiedi assistenz                                                  | a                                    | Area riservata   E                                  | isc  |
|----------------|----------------------------------------------------------------------------------------------------|----------------------------------------------------------------------|----------------|-----------------------------|---------------------------------------------------------------------|--------------------------------------|-----------------------------------------------------|------|
| Ca             | rrello Pagam                                                                                         | enti                                                                 |                |                             |                                                                     |                                      |                                                     |      |
|                | CODICE AVVISO                                                                                        | CAUSALE                                                              | ALUNNO         | SCADENZA                    | BENEFICIARIO                                                        | IMPORTO<br>(E)                       | FLAG OPPOSIZIONE (*)                                | AZ   |
| A810014        | 410281230727094041JOZ5O                                                                              | Contributo per ampliamento offerta<br>formativa a.s. 2023/24         | ROSSI<br>MARIO | 31/08/2023                  | I.I.S. "ANTONIO MEUCCI" -<br>CITTADELLA                             | 125,00                               |                                                     |      |
| F              | Pagamento online                                                                                     | on il pagamento immediato                                            |                | - Pagame                    | ento offline                                                        | uso commissio<br>to di pagame        | nto                                                 |      |
| (*) S<br>all'A | Selezionando il check il versan<br>Agenzia delle Entrate per il 730<br>siderata solamente per i paga | tte est posizione all'invio dei pagar<br>pre eventuale opposizione s | menti<br>arà   | Scarica il o<br>tramite ATI | locumento per pagare presso le<br>M, sportelli, APP su smartphone e | ricevitorie, i ta<br>e tablet o pres | baccai e le banche adere<br>so altri prestatori che | enti |

...nel secondo caso, occorre cliccare su SCARICA DOCUMENTO DI PAGAMENTO:

| ome Versamenti volonta        | ari Visualizza pagamenti                                     | Gestio         | ne consens                  | Richiedi assistenz                                                      | a                                                  | Area riservata   E                                       |
|-------------------------------|--------------------------------------------------------------|----------------|-----------------------------|-------------------------------------------------------------------------|----------------------------------------------------|----------------------------------------------------------|
| Carrello Pagam                | enti                                                         |                |                             |                                                                         |                                                    |                                                          |
| CODICE AVVISO                 | CAUSALE                                                      | ALUNNO         | SCADENZA                    | BENEFICIARIO                                                            | IMPORTO<br>(€)                                     | FLAG OPPOSIZIONE (*)                                     |
| A81001410281230727094041JOZ5O | Contributo per ampliamento offerta<br>formativa a.s. 2023/24 | ROSSI<br>MARIO | 31/08/2023                  | I.I.S. "ANTONIO MEUCCI" -<br>CITTADELLA                                 | 125,00                                             |                                                          |
| Pagamento online              | on il pagamento immediato                                    |                | - Pagame                    | ento offline                                                            | to di pagame                                       | nto                                                      |
|                               | te esprime opposizione all'invio dei pagar                   | menti<br>arà   | Scarica il o<br>tramite ATI | locumento per pagare pre<br>VI, sportelli, APP su sma                   | cevitorie, i tal<br>ablet o pres                   | baccai e le banche ader<br>so altri prestatori che       |
| Procedi co                    | en il pagamento immediato                                    | nenti<br>arà   | Scarica il o<br>tramite ATI | Scarica documen<br>locumento per pagare pro<br>M, sportelli, APP su sma | to di pagamer<br>icevitorie, i tal<br>ablet o pres | nto<br>paccai e le banche ade<br>so altri prestatori che |

## 1° CASO: PAGAMENTO IMMEDIATO CON CARTA DI CREDITO

Dopo aver fatto clic su PROCEDI CON IL PAGAMENTO IMMEDIATO, appare la seguente schermata, dove viene richiesto nuovamente di identificarsi con lo SPID:

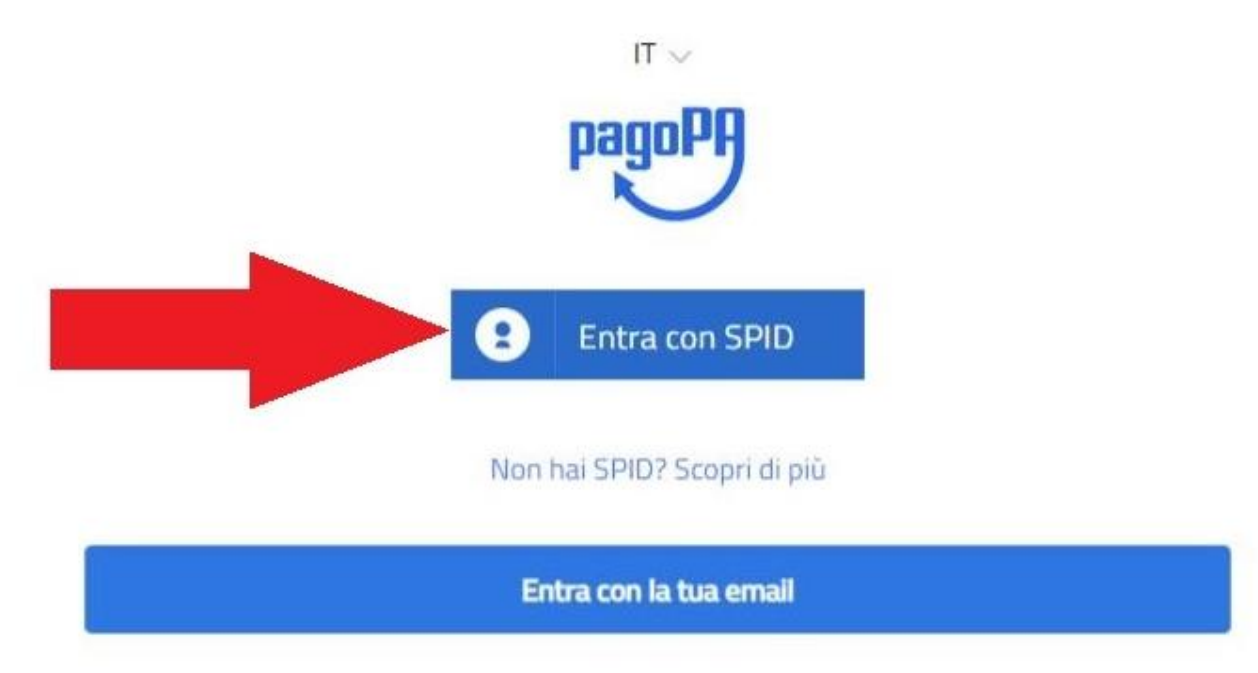

Dopo aver effettuato l'identificazione con lo SPID, appare la videata sottostante in cui sono visualizzate le carte di credito già registrate (è anche possibile registrarle cliccando su AGGIUNGI UN METODO DI PAGAMENTO); cliccando sull'icona della carta di credito (vedi freccia rossa) è possibile procedere con il pagamento:

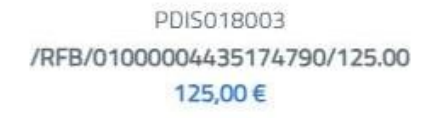

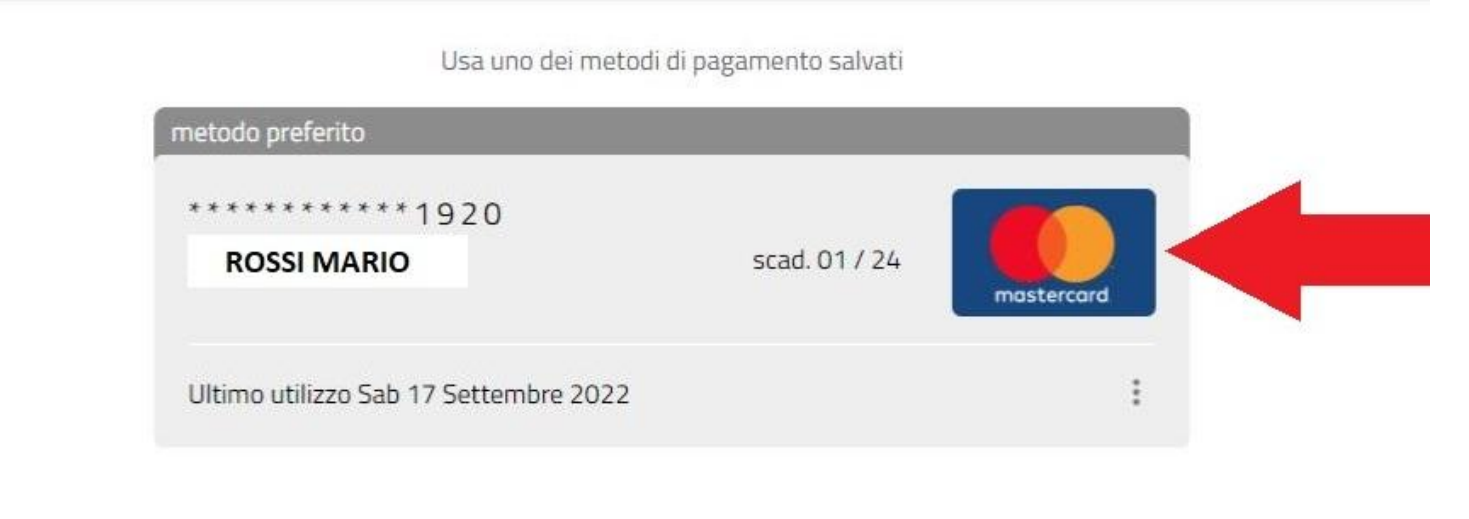

Aggiungi un metodo di pagamento

## 2° CASO: PAGAMENTO DIFFERITO presso ricevitorie, tabaccherie, uffici postali, banca, ecc.

Dopo aver fatto clic su SCARICA SU DOCUMENTO DI PAGAMENTO, appare la seguente schermata, la quale segnala che è stato scaricato sul vostro dispositivo il file contenente il documento di pagamento:

| Ares ricervits    | me Versan  | nenti volontari | Visualizza pagamenti | Gestione consensi     | Richiedi assistenza |                       |
|-------------------|------------|-----------------|----------------------|-----------------------|---------------------|-----------------------|
| Alea Itselvata ji | ino vorsar |                 | vioualizza pagamoni  | Costone Consensi      | Themedia desistenza | Area riservata   Esci |
|                   |            |                 |                      |                       |                     |                       |
|                   | Esito Op   | erazione        |                      |                       |                     |                       |
| Esito Operazione  |            |                 |                      |                       |                     |                       |
| Esito Operazione  |            |                 |                      |                       |                     |                       |
| Esito Operazione  |            |                 |                      | mante à state as matt | amonto cooricato    |                       |
| Esito Operazione  | $\odot$    |                 | ll documento di paga | mento e stato corrett | lamente scancato    |                       |

Un esempio di documento di pagamento è riportato di seguito; non è necessario stamparlo grazie alla presenza del QR CODE:

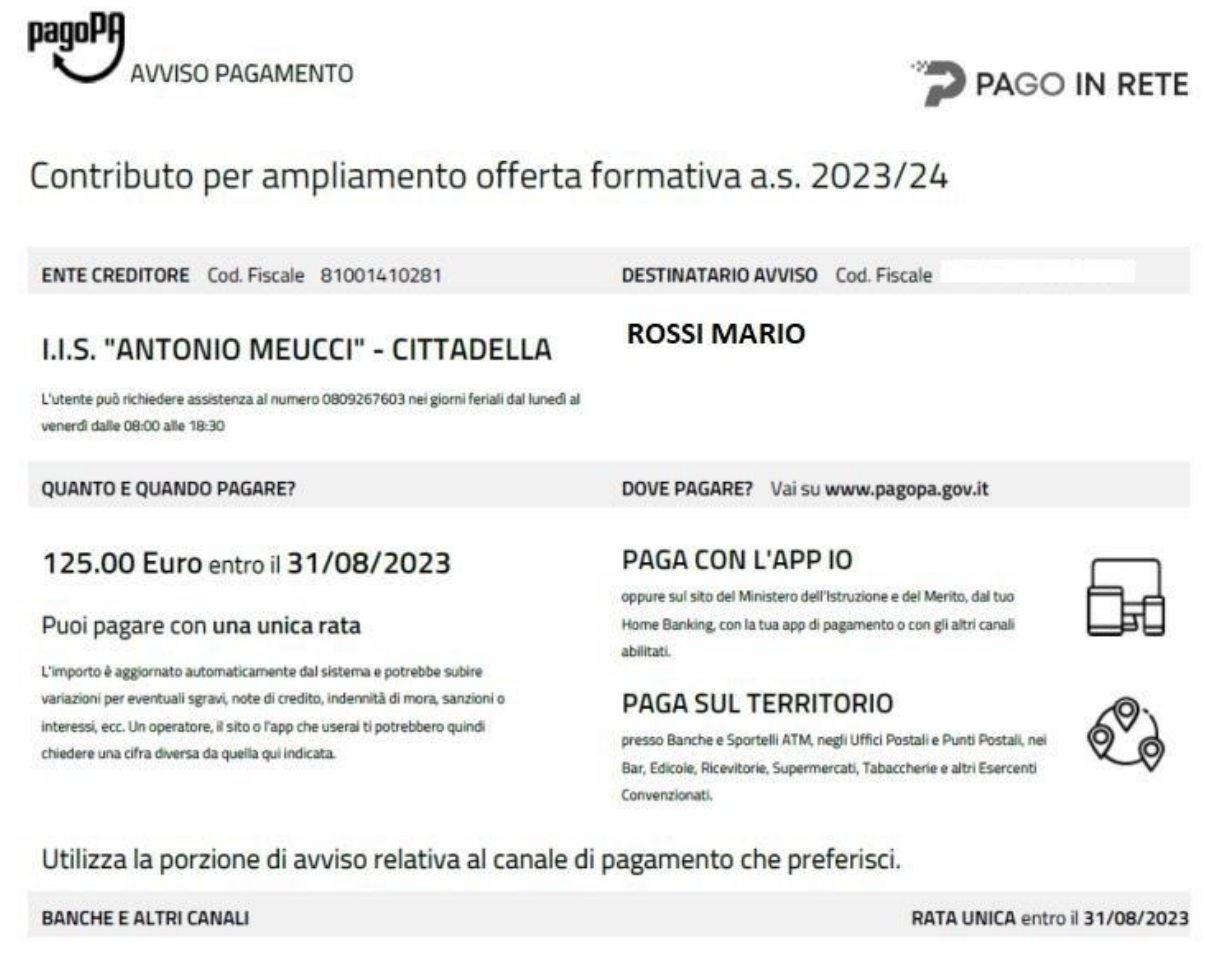

Qui accanto trovi il codice QR e il codice Interbancario CBILL per pagare attraverso il circuito bancario e gli altri canali di pagamento abilitati.

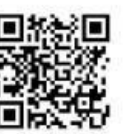

Destinatario

Codice CBILL 691B3

Ente Creditore LI.S. "ANTONIO MEUCCI" - CITTADELLA

Euro 125.00

Oggetto del pagamento Contributo per ampliamento offerta formativa a.s. 2023/24

Cod. Fiscale Ente Creditore 81001410281

Codice Avviso 3010 0000 4435 1124 25